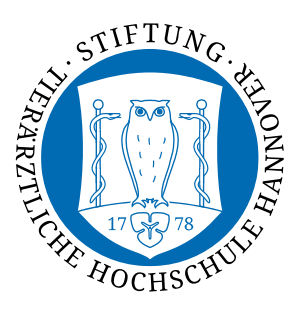

# Hinweise zur Online-Immatrikulation

Herzlich willkommen an der Tierärztlichen Hochschule Hannover! Die folgende Anleitung soll Sie durch den Immatrikulationsprozess führen. Masterstudierende und Tiermedizin-Bewerber für höhere Semester können dabei die ersten beiden Abschnitte überspringen, denn sie haben ja bereits einen Account.

# Selbstregistrierung

Bei Ihrer **Bewerbung für das 1. Semester Tiermedizin** haben Sie Ihre persönlichen Daten bereits bei hochschulstart.de erfasst. Diese Daten müssen bei der Registrierung übernommen werden. Geben Sie dafür Ihre **BID** und **BAN** ein, und klicken Sie auf **"→Daten von hochschulstart.de übernehmen**".

**WICHTIG**: Die von hochschulstart.de eingelesenen Daten können in unserem System nachträglich nicht geändert werden. Falls Korrekturen z.B. an Ihrer Telefonnummer nötig sind (diese muss im Format "0xxx xxxxxx" vorliegen), dann nehmen Sie diese bitte direkt im hochschulstart-Portal vor. Die Änderungen werden innerhalb einer Stunde automatisch an das TiHo-System übermittelt.

Nach Absenden der Registrierung wird eine Mail an die von Ihnen angegebene Adresse gesandt, in der Ihnen Ihre Login-Informationen mitgeteilt werden.

# Mail-Validierung

Nach Klick auf den entsprechenden Link in der Mail (oder durch Eingabe der Validierungskennung in das Formular) wird Ihr Account aktiviert.

# **Online-Immatrikulation**

Nach dem Login klicken Sie auf "Zu meiner Bewerbung" und dann auf "Immatrikulation beantragen".

Die Online-Immatrikulation erfolgt über mehrere Masken, in denen Sie Ihre Angaben zu einem früheren Studium, Berufsausbildungen etc. vervollständigen können. Viele dieser Angaben werden für die Hochschulstatistik benötigt. Bitte beachten Sie besonders die folgenden Punkte

# • Heimat- oder Semesteranschrift?

Bitte wählen Sie aus, ob Ihre postalische Anschrift auch die ist, über die Sie voraussichtlich während des Semesters erreichbar sein werden. Wenn Sie in den nächsten Wochen noch umziehen werden, lässt sich das später selbstverständlich ändern.

# Krankenkasse

Die Angaben sind verpflichtend – auch für ausländische Studierende. Bitte ergänzen Sie die Krankenkasse (bei deutschen Kassen möglichst aus der Liste) und geben Sie Ihre Versichertennummer an. Privatversicherte wählen "befreit".

WICHTIG: Bitten Sie Ihre Krankenkasse, der Tierärztlichen Hochschule Hannover eine elektronische Versicherungsbescheinigung zu übermitteln. Diese ist unbedingt nötig! Manche Krankenkassen verlangen dafür die "Hochschulnummer" der TiHo: H0001584

• Bild

Sie benötigen ein elektronisches Passbild (JPG- oder PNG-Datei, max. 1MB, max. 1500x2000 Pixel groß). Nach dem Hochladen können Sie einen geeigneten Bildausschnitt wählen.

• Gebühren

Am Ende der Online-Immatrikulation werden die Semesterbeiträge berechnet. Sie finden in einer Gebührenübersicht die zu zahlende Gesamtsumme und haben die Möglichkeit, sich durch Klick auf den Button rechts die Einzelpositionen der Rechnung anzeigen zu lassen.

# Zahlung der Semestergebühren im Lastschriftverfahren

Die Zahlung nehmen Sie bitte möglichst per Lastschrift vor.

Am roten Icon in der Spalte "Lastschrift vorhanden" erkennen Sie, dass noch kein Auftrag erteilt wurde.

Unter der Gebührenübersicht klicken Sie bitte auf den Link "Lastschrift-Einzelmandat erzeugen / Lastschriftauftrag erteilen".

# 1. Mandat:

Geben Sie die **IBAN** des Kontos an, von dem die Gebühren abgebucht werden sollen. Bei Verlassen des Feldes wird die IBAN sofort

überprüft.

Das Feld "**Ort der Unterschrift**" hat rechtliche Gründe – auch wenn Sie gar nicht unterschreiben. Geben Sie dort ein, wo Sie sich aktuell gerade befinden – also nicht unbedingt Ihren Heimatort oder Hannover.

Klicken Sie dann auf "Mandat anlegen"

# 2. Rechnung auswählen:

Sie sehen – bereits markiert – die offene Rechnung der Semestergebühren.

Klicken Sie auf "Speichern und weiter".

# 3. Vorankündigung bestätigen:

Die Lastschriftabbuchung erfolgt innerhalb einer Woche.

Setzen Sie das **Häkchen** in die Box "Ja, ich habe die Vorankündigung gelesen…"

Klicken Sie dann auf "Speichern und weiter".

Es erscheint eine Erfolgsmeldung, die Sie durch Klick auf den entsprechenden Button schließen können.

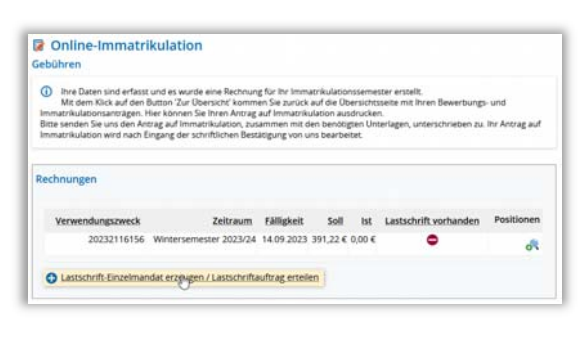

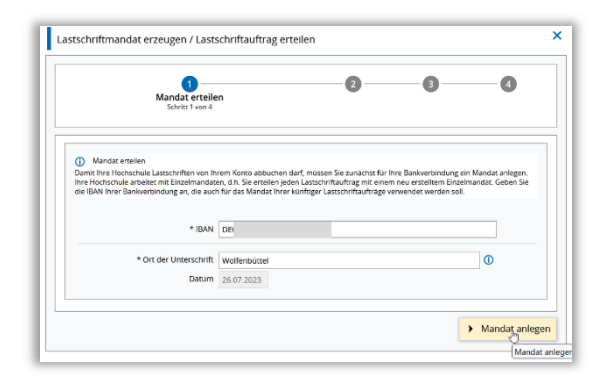

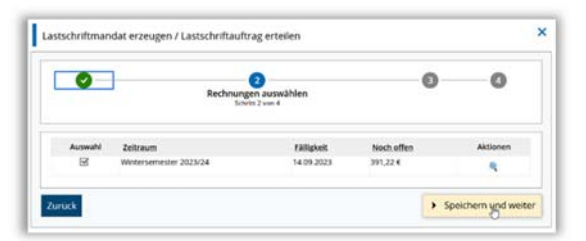

|     | 0 0                                                                                      | 3<br>Vorankündigung bestätigen<br>Schritt 3 von 4   | 0                   |
|-----|------------------------------------------------------------------------------------------|-----------------------------------------------------|---------------------|
| 0   | Der Betrag von 391,22 € wird am 26.07.2023 mit der<br>Glaubiger-Identifikationsnummer DE | SEPA-Lastschrift mit Mandatsreferenz STUX1740000011 | 615623072600 zu der |
| آاه | ich habe die Vorankündigung zur Belastung mein                                           | es Kontos gelesen und akzeptiert.                   |                     |

Anhand des Erläuterungstextes und am grünen Icon erkennen Sie nun, dass der Lastschriftauftrag erteilt wurde.

Mit dem Klick auf den Button "**Zurück zur Übersicht**" gelangen Sie wieder auf die Seite mit Ihren Bewerbungsund Immatrikulationsanträgen. Hier müssen Sie nun Ihren **Antrag auf Immatrikulation ausdrucken**:

| e o cara e re                                                                                                    |                                                                                                    |                                                                                    |                                                                         |                                                |                                                                                    |                           |
|----------------------------------------------------------------------------------------------------|----------------------------------------------------------------------------------------------------|------------------------------------------------------------------------------------|-------------------------------------------------------------------------|------------------------------------------------|------------------------------------------------------------------------------------|---------------------------|
| <ul> <li>Ihre Daten sind erfass<br/>Mit dem Klick auf den<br/>Immatrikulationsanträgen.</li> <li>Bitte senden Sie uns den Au<br/>Immatrikulation wird nach</li> </ul> | it und es wurde eine Rechnun<br>Button 'Zur Übersicht' komm<br>Hier können Sie Ihren Antrag<br>ntrag auf Immatrikulation, zus<br>Eingang der schriftlichen Best | ig für Ihr Immu<br>en Sie zurück<br>auf Immatriki<br>iammen mit d<br>ätigung von u | atrikulation<br>auf die Üb<br>ulation aus<br>len benötig<br>ins bearbei | isseme<br>ersicht<br>drucker<br>ten Un<br>tet. | ster erstellt.<br>seite mit Ihren Bewerbungs<br>1.<br>terlagen, unterschrieben zu. | i- und<br>Itir Antrag auf |
| echnungen                                                                                                    |                                                                                                    |                                                                                    |                                                                         |                                                |                                                                                    |                           |
|                                                                                                    |                                                                                                    |                                                                                    |                                                                         |                                                |                                                                                    |                           |
| Verwendungszweck                                                                                                    | Zeitraum                                                                                                    | Fälligkeit                                                                         | Soll                                                                    | ist                                            | Lastschrift vorhanden                                                              | Positionen                |
| Verwendungszweck<br>20232116156                                                                                                    | Zeitraum<br>Wintersemester 2023/24                                                                                                    | Fälligkeit<br>14.09.2023                                                           | <b>Soll</b><br>391,22 €                                                 | tst<br>0,00 €                                  | Lastschrift vorhanden                                                              | Positionen                |

# Immatrikulationsanträge Einzureichende Unterlagen Bitte drucken Sie den Antrag auf Immatrikulation aus und senden uns diesen unterschrieben zu. Auf dem Antrag sind die erforderlichen Unterlagen aufgelistet. 1. Antrag Antragstatus: Immatrikulation beantragt Staatsexamen Tiermedizin (PO 2022), 3. Fachsemester Ortliche Zulassungsbeschränkung (manuell) Antragsfachstatus: Immatrikulation beantragt Immatrikulation drucken (PDF) Antragsdetails anzeigen Immatrikulationsantrag zurückziehen Immatrikulation santrägen erreicht. Sie können keine weiteren Immatrikulationsanträge mehr stellen. Bitte wenden sie sich an das Studierendensekretariat, um Anderungen vornehmen zu lassen.

**Bitte senden Sie uns den Antrag auf Immatrikulation, zusammen mit den benötigten Unterlagen, möglichst zeitnah unterschrieben zurück.** Ihr Antrag auf Immatrikulation wird erst nach Eingang der schriftlichen Bestätigung von uns bearbeitet.

In jedem Fall benötigen wir eine beglaubigte Kopie des Abizeugnisses.

# Im Ausnahmefall als Alternative zum Lastschrift-Verfahren: Überweisung

Falls kein Lastschrift-Verfahren möglich ist, überweisen Sie den Semesterbeitrag (den aktuellen Betrag finden Sie auch unter <u>https://www.tiho-hannover.de/semesterbeitrag</u>) auf folgendes Konto:

Tierärztliche Hochschule Hannover IBAN DE65 2501 0030 0001 5613 06 bei der Postbank Hannover (BIC PBNKDEFFXXX)

Als "Verwendungszweck" geben Sie bitte Ihre sechsstellige Bewerbernummer an. Diese finden Sie auf dem Ausdruck des Immatrikulationsantrags.